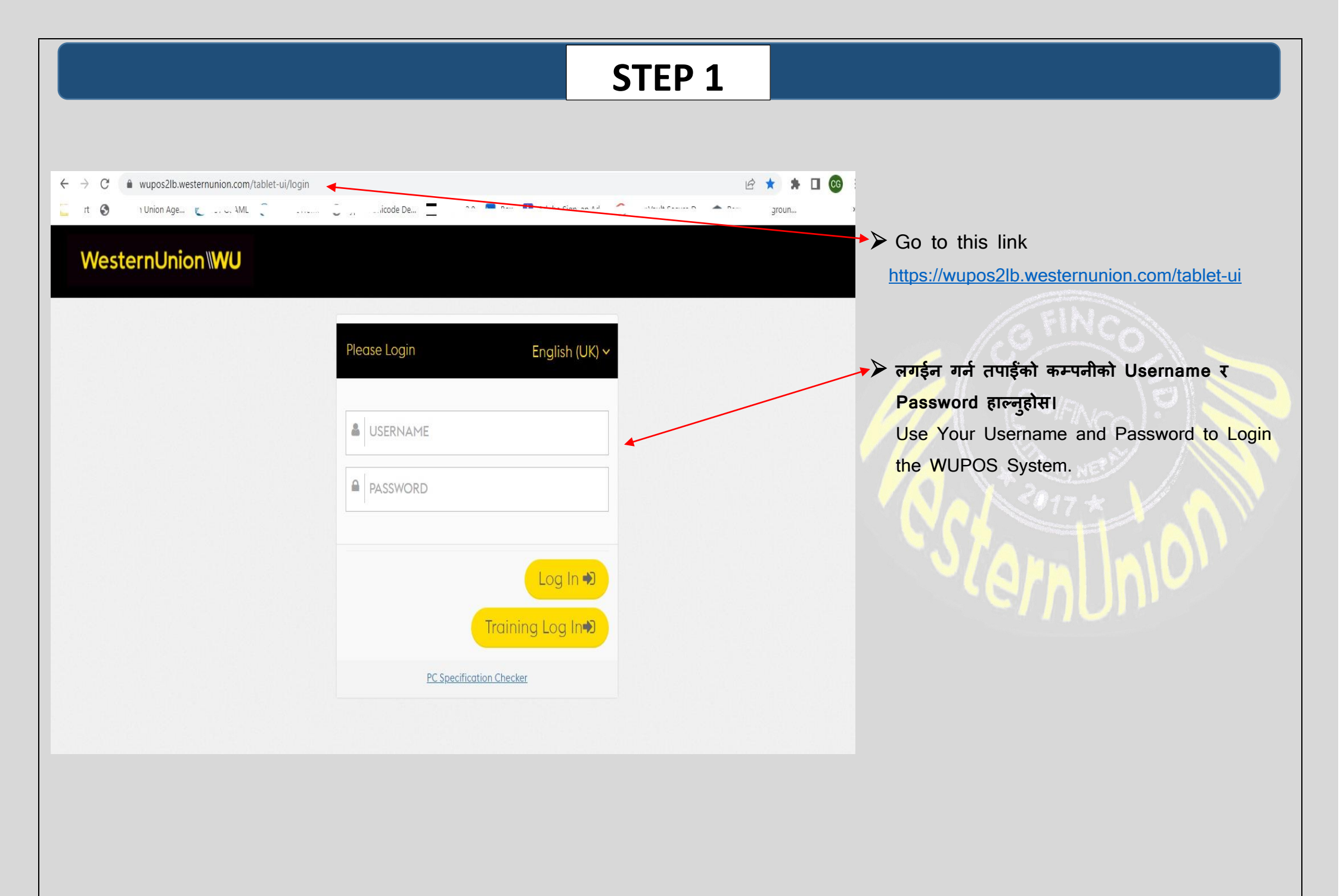

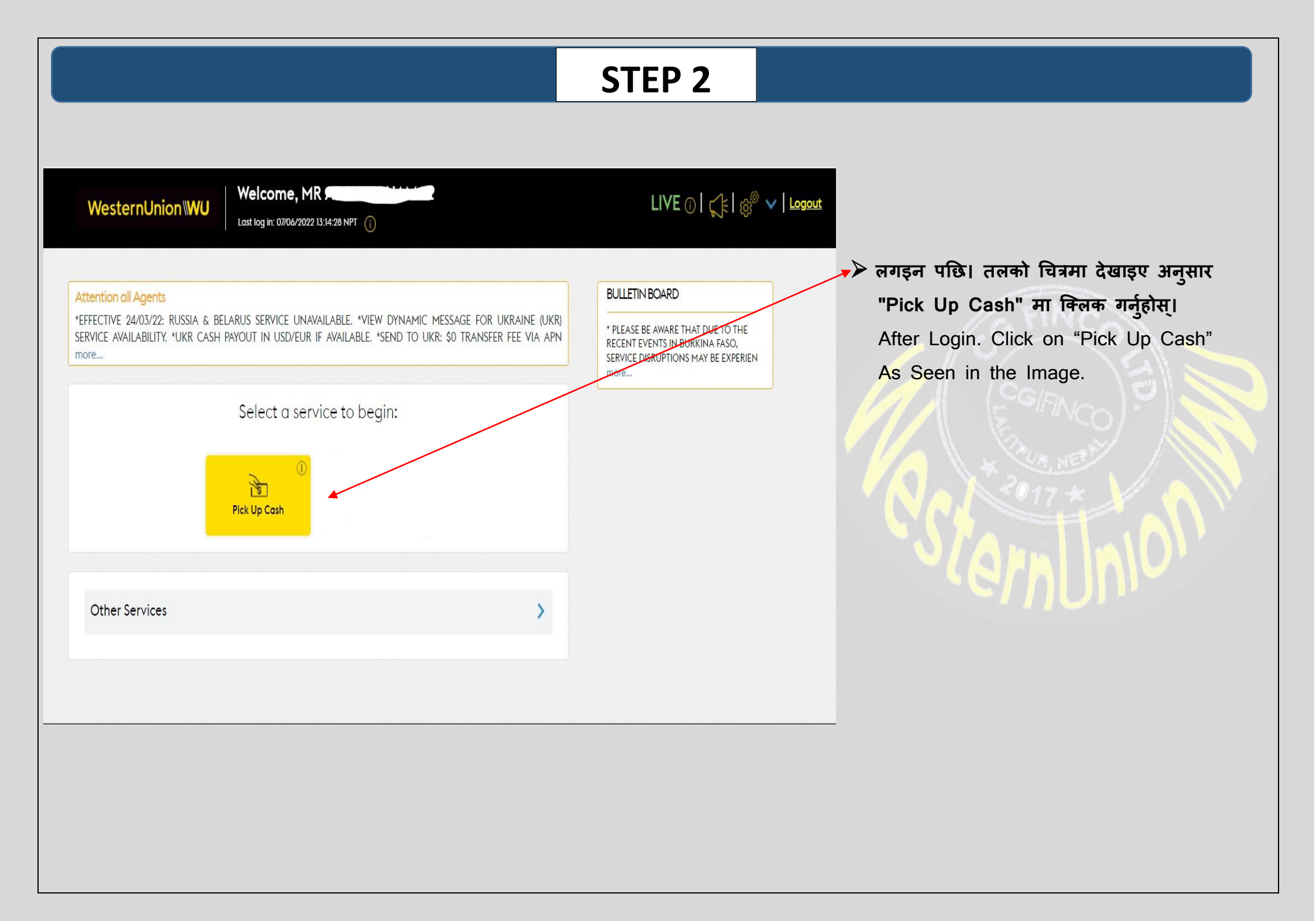

|                                                                                          | ternUnion <b>WU</b>   | Last log in: 07/06/2022 13:14:28 NP  | T (j)                      |                        | LIVE 🛈            | )   💭   🎪 🤷   <u>Logout</u>    |       | "MTCN" बक्समा 10 अङ्का नम्बर हाल्नहोस।                                                                                                    |
|------------------------------------------------------------------------------------------|-----------------------|--------------------------------------|----------------------------|------------------------|-------------------|--------------------------------|-------|----------------------------------------------------------------------------------------------------|
| 🕈 Payout Money                                                                           |                       |                                      |                            |                        |                   |                                | 1     | अनि, "Search" मा क्लिक गर्नहोस।                                                                                                    |
| AGENT DETAILS                                                                            |                       |                                      |                            |                        |                   |                                | •/    | In "MTCN" Box Write 10 Number MTCN                                                                                                    |
| Payout mon                                                                               | ey for a different ag | ent                                  |                            |                        |                   |                                | /     | Provided by Customer.                                                                                                    |
| MONEY TRANSF                                                                             | ER SEARCH             |                                      |                            |                        |                   | /                              |       | Then, Click on "Search" button.                                                                                                    |
|                                                                                          |                       |                                      |                            |                        |                   | /                              |       |                                                                                                    |
| A MTCN *                                                                                 |                       |                                      |                            |                        |                   |                                |       |                                                                                                    |
|                                                                                          |                       |                                      |                            |                        |                   |                                |       |                                                                                                    |
|                                                                                          |                       |                                      |                            |                        |                   | Search >                       |       | I E THINGO!                                                                                                    |
|                                                                                          |                       |                                      |                            |                        |                   |                                |       | Charles and the second second s |
| = Weste                                                                                  | rnUnion\\WU           | Welcome, MR Sandala                  |                            |                        | LIVI              | E ①   🔿 🗧 🔊 🗸   <u>Logout</u>  |       | "Search" क्लिक गरेपछि। लेनदेनको विवरणहरू चित्रम                                                                                                    |
|                                                                                          |                       | Last log in: 06/06/2022 16:29-18 NPT |                            |                        |                   |                                |       |                                                                                                    |
|                                                                                          |                       |                                      |                            |                        |                   |                                |       | देखाइएको रूपमा देखाईनेछ।                                                                                                    |
| MTCN *                                                                                   |                       |                                      |                            |                        |                   |                                | *     | देखाइएको रूपमा देखाईनेछ।<br>कृपया ग्राहकको सरकारले जारी गरेको आईडीबाट ग्राहक                                                                                                    |
| ан мтсн *<br>405- <mark>09</mark> -09 <mark>-</mark> 0                                   |                       |                                      |                            |                        |                   |                                | *     | देखाइएको रूपमा देखाईनेछ।<br>कृपया ग्राहकको सरकारले जारी गरेको आईडीबाट ग्राहक<br>नाम र भुक्तान रकम सही छ वा छैन, ग्राहकले भने                                                                                                    |
| at 405-20-090                                                                            |                       |                                      |                            |                        |                   |                                | *     | देखाइएको रूपमा देखाईनेछ।<br>कृपया ग्राहकको सरकारले जारी गरेको आईडीबाट ग्राहक<br>नाम र भुक्तान रकम सही छ वा छैन, ग्राहकले भने<br>अनुसार जाँच गर्नुहोस्।)                                                                                                    |
| a 405-2-0900                                                                             |                       |                                      |                            |                        |                   | Search >                       | *     | देखाइएको रूपमा देखाईनेछ।<br>कृपया ग्राहकको सरकारले जारी गरेको आईडीबाट ग्राहक<br>नाम र भुक्तान रकम सही छ वा छैन, ग्राहकले भने<br>अनुसार जाँच गर्नुहोस्।)<br>त्यसपछि अर्को चरणमा जानको लागि "Payout" मा                                                                                                    |
| Q HTCN *<br>405 - 09 0                                                                   |                       |                                      |                            |                        |                   | Search >                       | *     | देखाइएको रूपमा देखाईनेछ।<br>कृपया ग्राहकको सरकारले जारी गरेको आईडीबाट ग्राहक<br>नाम र भुक्तान रकम सही छ वा छैन, ग्राहकले भने<br>अनुसार जाँच गर्नुहोस्।)<br>त्यसपछि अर्को चरणमा जानको लागि "Payout" मा<br>क्लिक गर्नहोस।)                                                                                                    |
| <ul> <li>         MTCN*         40509 0     </li> <li>         ■ Results     </li> </ul> |                       |                                      |                            |                        |                   | Search >                       | *     | देखाइएको रूपमा देखाईनेछ।<br>कृपया ग्राहकको सरकारले जारी गरेको आईडीबाट ग्राहक<br>नाम र भुक्तान रकम सही छ वा छैन, ग्राहकले भने<br>अनुसार जाँच गर्नुहोस्।)<br>त्यसपछि अर्को चरणमा जानको लागि "Payout" मा<br>क्लिक गर्नुहोस्।)<br>After click "Search". Transaction details will be shown a                                                                                                    |
| A HTCN *<br>405                                                                          | Sender                | Receiver                             | Payout Amount              | Payout Currency        | Pay Status        | Search ><br>Action             | *     | देखाइएको रूपमा देखाईनेछ।<br>कृपया ग्राहकको सरकारले जारी गरेको आईडीबाट ग्राहक<br>नाम र भुक्तान रकम सही छ वा छैन, ग्राहकले भने<br>अनुसार जाँच गर्नुहोस्।)<br>त्यसपछि अर्को चरणमा जानको लागि "Payout" मा<br>क्लिक गर्नुहोस्।)<br>After click "Search". Transaction details will be shown a<br>seen in the image.                                                                                                    |
| A HTCN *<br>405-09-09<br>B Results<br>MTCN                                               | Sender                | Receiver                             | Payout Amount              | Payout Currency        | Pay Status        | Search >                       | * * * | देखाइएको रूपमा देखाईनेछ।<br>कृपया ग्राहकको सरकारले जारी गरेको आईडीबाट ग्राहक<br>नाम र भुक्तान रकम सही छ वा छैन, ग्राहकले भने<br>अनुसार जाँच गर्नुहोस्।)<br>त्यसपछि अर्को चरणमा जानको लागि "Payout" मा<br>क्लिक गर्नुहोस्।)<br>After click "Search". Transaction details will be shown a<br>seen in the image.<br>Please check the "Receiver name" is correct or not as                                                                                                    |
| MTCN*       405-0900       ■ Results       MTCN       405-0900                           | Sender<br>S.          | Receiver<br>AA                       | Payout Amount<br>93,368.39 | Payout Currency<br>NPR | Pay Status<br>W/C | Search >                       | *     | देखाइएको रूपमा देखाईनेछ।<br>कृपया ग्राहकको सरकारले जारी गरेको आईडीबाट ग्राहक<br>नाम र भुक्तान रकम सही छ वा छैन, ग्राहकले भने<br>अनुसार जाँच गर्नुहोस्।)<br>त्यसपछि अर्को चरणमा जानको लागि "Payout" मा<br>क्लिक गर्नुहोस्।)<br>After click "Search". Transaction details will be shown a<br>seen in the image.<br>Please check the "Receiver name" is correct or not as<br>customers' original Government issued ID and "Payout                                                                                                    |
| MTCN*         405-090         ■ Results         MTCN         405-090                     | Sender<br>S. E        | Receiver<br>AA on Of SY              | Payout Amount<br>93,368.39 | Payout Currency<br>NPR | Pay Status<br>W/C | Search ><br>Action<br>Payout > | *     | देखाइएको रूपमा देखाईनेछ।<br>कृपया ग्राहकको सरकारले जारी गरेको आईडीबाट ग्राहक<br>नाम र भुक्तान रकम सही छ वा छैन, ग्राहकले भने<br>अनुसार जाँच गर्नुहोस्।)<br>त्यसपछि अर्को चरणमा जानको लागि "Payout" मा<br>क्लिक गर्नुहोस्।)<br>After click "Search". Transaction details will be shown a<br>seen in the image.<br>Please check the "Receiver name" is correct or not as<br>customers' original Government issued ID and "Payout<br>amount" is correct or not as said by customer.                                                                                                    |

| WesternUnion WU                       | Welcome, MR                          |                 | $LIVE \odot    \mathrm{spin}  v     \mathrm{logout}$ |                                                                                                    |
|---------------------------------------|--------------------------------------|-----------------|------------------------------------------------------|----------------------------------------------------------------------------------------------------|
| A Payout Money                        |                                      |                 |                                                      |                                                                                                    |
| PAYOUT DETAILS                        |                                      |                 |                                                      | 🏲 तलको चित्र "Payout" क्लिक पछि देखाईनछ। तल स्क्रोल                                                                                                    |
| MTCN                                  | 405                                  |                 |                                                      | गर्नहोस गाहक विवरणहरू भर्न फारस पाप्त गर्नहनेछ।                                                                                                    |
| Amount Sent                           | 1,000.00                             | Sender Currency | Canadian Dollar                                      |                                                                                                    |
| Amount To Payout                      | 93,368.39<br>KATHMANDU               | Payout Currency | Nepalese Rupee                                       | (Below Image Will Be Shown After Click "Payout"                                                                                                    |
| necerci city                          | Kanneago                             |                 |                                                      | Sarall Down You Will Cat the Form to Fill Up                                                                                                    |
| SENDER                                |                                      |                 |                                                      | Scioli Down fou will det the form to fill op                                                                                                    |
| First Name                            | s                                    | Last Name       | KA                                                   | Customer Details.)                                                                                                    |
| Address 1                             | 171 SHERWOOD SQUARE NW               | Province        | 48                                                   | and a start of the start of the |
| Postcode                              | T3ROR7                               | Tovince         | ~~                                                   |                                                                                                    |
| Originating Country                   | CANADA                               |                 |                                                      |                                                                                                    |
| lelephone Number                      | 216                                  |                 |                                                      |                                                                                                    |
|                                       |                                      |                 |                                                      | 🏓 निम्न फारम देखाइनेछ। (*) क्षेत्र अनिवार्य छ। 💦 💦 🔪                                                                                                    |
|                                       | Welcome, NR Contract I               |                 | LIVE OL CEL 🖓 🗸 Logout                               | (Following Form Will Be Shown (*) Marked                                                                                                    |
| westernonion wo                       | Last log in: 06/06/2022 16:29:18 NPT |                 |                                                      | Field in mondatory                                                                                                    |
|                                       |                                      |                 |                                                      |                                                                                                    |
|                                       |                                      |                 |                                                      | Fill the customer Details as mentioned below.                                                                                                    |
| RECEIVER ADDRESS                      |                                      |                 |                                                      | Fill the address as per current living address or ID's address.                                                                                                    |
|                                       |                                      |                 |                                                      | (Any one)                                                                                                    |
|                                       |                                      |                 |                                                      | (उदाहरणहरू पनि हेर्नहोस) See Examples too:                                                                                                    |
| ADDRESS 1*                            |                                      |                 |                                                      |                                                                                                    |
| KATHMANDU 14                          |                                      |                 |                                                      | RECEIVER ADDRESS                                                                                                    |
|                                       |                                      |                 |                                                      | Address 1: (नगरपालिका / गौपलिका को नाम + वाई नं)                                                                                                    |
|                                       |                                      |                 |                                                      | Municipality/Dural Municipality Name (Word n                                                                                                    |
| ADDRESS 2 *                           |                                      |                 |                                                      |                                                                                                    |
| SINAMANGAL SINAMANGAL                 |                                      |                 |                                                      | (Eg: Lalitpur-5 / Itahari-7)                                                                                                    |
|                                       |                                      |                 |                                                      |                                                                                                    |
|                                       |                                      |                 |                                                      | Addross 2: शहर / चोक / तनार को नाम (Name of the atreat                                                                                                    |
|                                       |                                      |                 |                                                      |                                                                                                    |
| KATHMANDU                             |                                      |                 |                                                      | Eg: Sanepa chowk / Semara bazar / Yogikuti)                                                                                                    |
|                                       |                                      |                 |                                                      |                                                                                                    |
| 1 1 1 1 1 1 1 1 1 1 1 1 1 1 1 1 1 1 1 |                                      |                 |                                                      |                                                                                                    |
| STATE * BAGMATI                       |                                      |                 |                                                      | 🎽 City: जिल्ला को नाम (District Name)                                                                                                    |
| 0005                                  |                                      |                 |                                                      | (Eg. Lalitpur / Jhapa / kaski)                                                                                                    |
|                                       |                                      |                 |                                                      |                                                                                                    |
| POSTCODE                              |                                      |                 |                                                      |                                                                                                    |
|                                       |                                      |                 |                                                      | State: (प्रदेश को नाम) Province Name                                                                                                    |
|                                       |                                      |                 |                                                      |                                                                                                    |
|                                       |                                      |                 |                                                      | (Eg: Bagmati/ Madhesh/ Gandaki)                                                                                                    |
| COUNTRY *                             |                                      |                 | _                                                    |                                                                                                    |
|                                       |                                      |                 |                                                      |                                                                                                    |

| Welcome, MR States and Last log in: D&/D&/2022 16:29:18 NPT ()                                                |                  | LIVE ()   🏑   🖓 🗸   Logaut |                                                                                                    |
|----------------------------------------------------------------------------------------------------|------------------|----------------------------|----------------------------------------------------------------------------------------------------|
| COUNTRY*     Nepal     Either Landline Phane Number Or Mobile Phone Number is Mandatory     STD LANDLINE CODE |                  |                            | Mobile number<br>यस सेक्सनमा, तपाईं मोबाइल no. अन्तिम ट्याब मा भर्नुहोस्)<br>अन्य STD ल्यान्डलाइन कोड, टेलिफोन नम्बर, इमेल भर्न<br>आवश्यक छैन। |
| COUNTRY CODE<br>Nepal (+977)<br>MOBILE COUNTRY CODE<br>Nepal (+977)                                           | TELEPHONE NUMBER |                            | In this section, fill Mobile Number only at last tab.<br>Other STD landline code, telephone no, email address<br>is not necessary.             |
| EMAIL ADDRESS                                                                                                 |                  |                            |                                                                                                    |

| Welcome, MR                                                                 | LIVE ()   🏑   🖓 🗸   Logout | ID DETAILS                                                                           |
|-----------------------------------------------------------------------------|----------------------------|--------------------------------------------------------------------------------------|
| PLEASE PROVIDE YOUR ID DETAILS                                              |                            | ID Type: ग्राहकले ल्याएको आईडी छनौट गर्नुहोस्। Select the ID brought by the customer |
| National Identification Card                                                |                            | Select the D blought by the customer.                                                |
| National Identification Card                                                |                            | or Desenant or Driving Lisense                                                       |
| Passport                                                                    |                            | or Passport of Driving License                                                       |
| Driving License                                                             |                            | CAFINCA SINCA                                                                        |
| PAN Card                                                                    | 88311311                   |                                                                                      |
| Government Staff ID                                                         | *                          |                                                                                      |
| Either ID Expiration date in Gregorian or Nepalese is required if available |                            | —> ID Number: ग्राहकले ल्याएको आईडीको नम्बर भर्नहोस (न्यनतम                          |
| Welcome, MRS From the State                                                 | LIVE 🕕 🖍 🖉 🗸 Logout        | ४ नम्बर)                                                                             |
| Last log in: 07/06/2022 10:00-23 NPT ()                                     |                            | यदि ID मा तीन वटा नम्बर मात्र छ भने ID नम्बरको अगाइ                                  |
| PLEASE PROVIDE YOUR ID DETAILS                                              |                            | "0" भर्नहोस                                                                          |
|                                                                             |                            | Fill the ID no (Minimum 4 number)                                                    |
| ID TYPE*                                                                    |                            | IF the ID has only three number then fill "0" in front                               |
| Mational Identification Card                                                |                            | of ID number                                                                         |
| ID NUMBER*                                                                  |                            |                                                                                      |
| === 21269                                                                   |                            | > ID Issuer: (जिल्लाको नाम जहाँबाट आईडी जारी गरियो)                                  |
| ID ISSUER *                                                                 |                            | Fill the District Name from where ID is issued                                       |
| DAO, JHAPA                                                                  |                            |                                                                                      |
| ID ISSUING COUNTRY *                                                        | *                          | ➢ ID issuing country: आईडी जारी गरिएको देशको नाम भर्नुहोस्                           |
| Nepdi                                                                       | *                          | Fill the name of country where ID is issued.                                         |
| Either ID Expiration date in Gregorian or Nepalese is required if available |                            |                                                                                      |
| EXPIRY DATE (DD/MM/YYYY)                                                    |                            | — ≻ Expiry Date: यदि ID को म्याद समाप्त हुने मिति छ भन्ने भर्न                       |
|                                                                             |                            | आवश्यक छ।                                                                            |
|                                                                             |                            | If there is Expiration Date of ID, it is                                             |
| Either Date of Birth (Gregorian Date) or Nepalese Date of Birth is required |                            | required to fill in it                                                               |

| Welcome, MR Jack North Last log in: 06/06/2022 16:29:18 NPT                                            | LIVE 🛈   🏑   🖓 🗸   Logout | Date of Birth (DOB)                                                                                                    |
|----------------------------------------------------------------------------------------------------|---------------------------|----------------------------------------------------------------------------------------------------|
|                                                                                                    |                           | कुनै एक (Any one English or Nepali)                                                                                                    |
| Either Date of Birth (Gregorian Date) or Nepalese Date of Birth is required DATE OF BIRTH (DD/MM/YYYY) |                           | — > English DOB (AD) - अंग्रेजीमा जन्म मिति                                                                                                    |
| <sup>(1)</sup> 26/07/1991                                                                              |                           | Format (Date/ Month / Year)                                                                                                    |
| MEPALESE DATE OF BIRTH                                                                                 |                           | ➢ Nepalese DOB (BS) - नेपालीमा जन्म मिति                                                                                                    |
|                                                                                                    |                           | ➢ Country of Birth: जन्मिएको देश                                                                                                    |
| COUNTRY OF BIRTH *                                                                                     | A                         | Constant and the second second s |
| aashish                                                                                                |                           | ➢ Purpose of Transaction: लेनदेन को उद्देश्य                                                                                                    |
| PURPOSE OF TRANSACTION *                                                                               | *                         | Select the reason of transaction                                                                                                    |
|                                                                                                    | *                         | Relationship to Sender: Sender संगको सम्बन्ध                                                                                                    |
|                                                                                                    | ×                         | Select Relationship between sender and receiver                                                                                                    |
|                                                                                                    | *                         | > Occupation: ग्राहकको पेशा                                                                                                    |
|                                                                                                    | *                         | Select the line of work of customer                                                                                                    |

| WesternUnion WU Torning Homenonce RELATIONSHIP TO SENDER * Father | Welcome, MR                                                                   |                                 | LIVE ()   I () Logout                             | *  | बक्समा टिक गर्नुहोस् "Agent Verified Customer Data?"<br>Tick the Box - "Agent Verified Customer Data?" |
|-------------------------------------------------------------------|-------------------------------------------------------------------------------|---------------------------------|---------------------------------------------------|----|----------------------------------------------------------------------------------------------------|
| COMMENTS                                                          |                                                                               |                                 | *                                                 | ** | <b>"Payout now" मा क्लिक गर्नुहोस्।</b><br>Click on "Payout now" button                                |
| Agent Verified Customer Data? *                                   |                                                                               |                                 | Payout now >                                      |    | Contractor is                                                                                          |
| WesternUnion WU                                                   | Confirm payout                                                                |                                 | LIVE ()   (]=   (3 <sup>o</sup> v   <u>Logout</u> |    | 100 ×2017 *                                                                                            |
| COUNTRY CODE<br>Nepal (+977)                                      | Please confirm the payout details are correct<br>Sender name<br>Receiver name | SAN K. E                        |                                                   |    | त्यसपछि <b>"Confirm" मा क्लिक गर्नुहोस्</b><br>Then, click on the button "Confirm"                     |
| MOBILE COUNTRY CODE<br>Nepal (+977)                               | Originated<br>Destination<br>Send amount                                      | CANADA<br>NEPAL<br>CAD 1,000.00 |                                                   |    |                                                                                                    |
| EMAIL ADDRESS                                                     | Payout amount                                                                 | NPR 93,368.39                   |                                                   |    |                                                                                                    |
| Cancel (9)                                                        |                                                                               |                                 | Payout now >                                      |    |                                                                                                    |
|                                                                   |                                                                               |                                 |                                                   |    |                                                                                                    |
|                                                                   |                                                                               |                                 |                                                   |    |                                                                                                    |

# **Final Step**

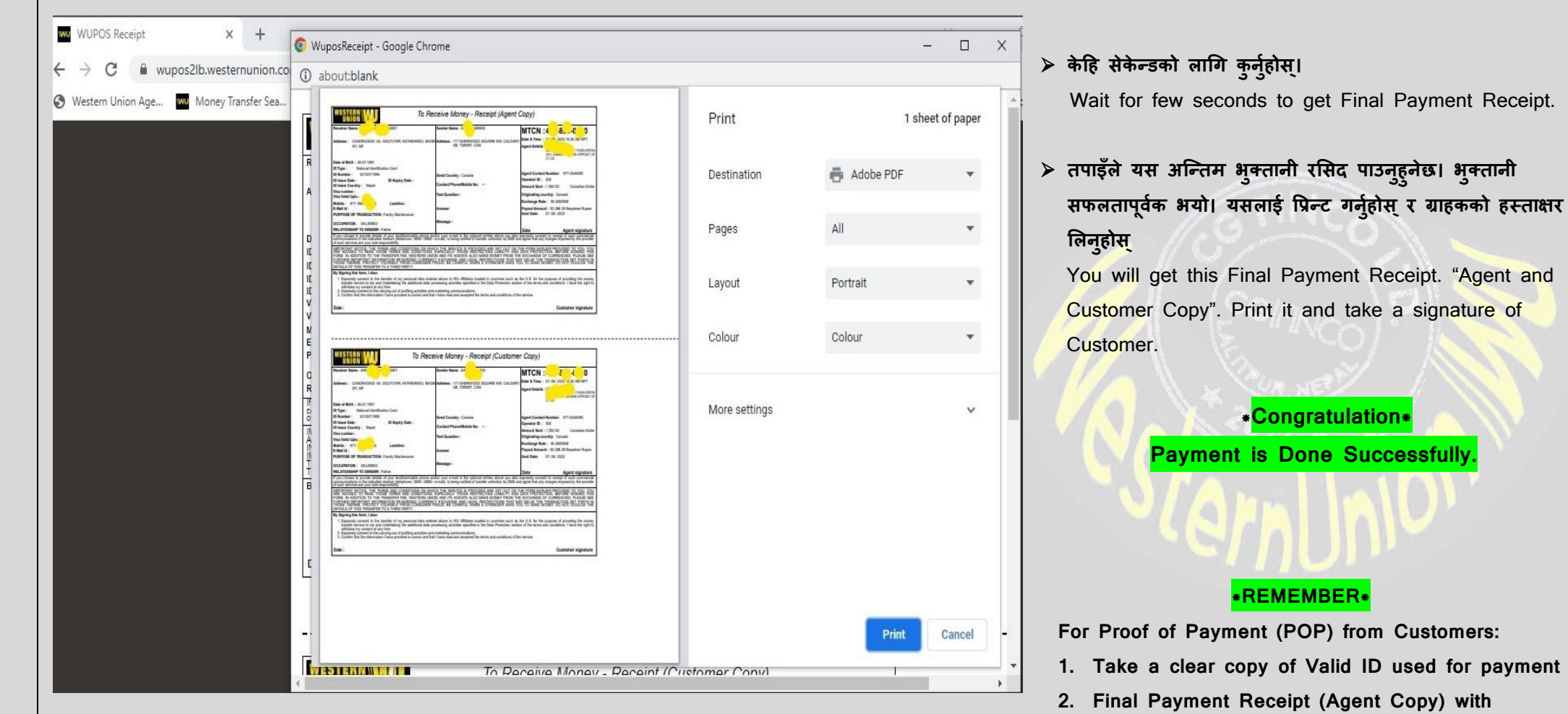

signed by customer and by your location.